## Zebra (печать штрих-кодов и QR)

## Документация

## Подготовка к работе

- 1. Вставьте ленту в принтер, зафиксируйте специальными направляющими
- 2. Подключите принтер к компьютеру через интерфейс СОМ или USB
- 3. Подключите кабель питания к принтеру
- 4. Скачайте драйвер по ссылке: https://printec.com.ua/ru/zebra-drivers/, установите

| Информация про компанию Оплат                                                                                                    | га и доставка Обмен и возврат К | онтактная информация Блог 🤇 🤇                                                                                             | )                                                                                                    |                                                       | Укр <b>Ру</b>                                | с 🖤 Жел                                          | тания 💄 Вход                                                               |
|----------------------------------------------------------------------------------------------------|---------------------------------|----------------------------------------------------------------------------------------------------|----------------------------------------------------------------------------------------------------|-------------------------------------------------------|----------------------------------------------|--------------------------------------------------|----------------------------------------------------------------------------|
| >>> printec                                                                                                    | Гехника для автом               | атизации бизнеса                                                                                                    |                                                                                                    | 093 333 0 777<br>093 101 1111 - Че<br>Перезвонить вам | - Коломи<br>ернівці<br>?                     | <sup>19</sup> È                                  | Мой заказ                                                                  |
| Чековые принтеры                                                                                                    | Принтеры этикеток               | Сканеры штрих-кодов                                                                                                    | Расходные материалы Элект                                                                                                    | роника А                                              | ксессуар                                     | ры                                               | Загрузки                                                                   |
| Главная > Загрузки > Zebra                                                                                                    |                                 |                                                                                                    |                                                                                                    |                                                       |                                              |                                                  |                                                                            |
| Драйверы и у                                                                                                    | тилиты для п                    | ринтера этикето                                                                                                    | ок Zebra                                                                                                    |                                                       |                                              |                                                  |                                                                            |
|                                                                                                    |                                 |                                                                                                    |                                                                                                    |                                                       |                                              |                                                  |                                                                            |
|                                                                                                    | ДРАЙЕ                           | ВЕРА И УТИЛИТЫ ДЛЯ                                                                                                    | ПРИНТЕРОВ ЭТИКЕТОК ZEBR                                                                                                    | A                                                     |                                              |                                                  |                                                                            |
|                                                                                                    |                                 | (Операционная сист                                                                                                    | ема Windows и Linux)                                                                                                    |                                                       |                                              |                                                  |                                                                            |
|                                                                                                    | Название                        |                                                                                                    | Описание                                                                                                    | Версия                                                | Дата                                         | Размер                                           | Ссылка                                                                     |
| ZDesigner Zebra Printer Driver                                                                                                    |                                 | Универсальный драй<br>Windows                                                                                             | вер Zebra ZDesigner для операционной систе                                                                                                    | мы 5.1.17.7412                                        | 09-08-<br>2022                               | 13 Mb                                            | ЗАГРУЗИТЬ                                                                  |
| Zebra Setup Utilities                                                                                                    |                                 | Zebra Setup Utilities -                                                                                                   | Программа для настройки принтеров этикето                                                                                                    | 0K 1101207                                            | 11-08-                                       | 20.1.11                                          |                                                                            |
|                                                                                                    |                                 | Zebra                                                                                                    |                                                                                                    | 1.1.9.1297                                            | 2022                                         | 12 Mb                                            | ЗАГРУЗИТЬ                                                                  |
| Zebra Designer Basic Barcode L                                                                                                    | abel Software                   | Zebra<br>Программа для созда                                                                                              | ния этикеток, для печати на принтерах Zebra                                                                                                    | 2.5.0.9427                                            | 2022<br>Sep<br>2018                          | 12 Mb<br>30 Mb                                   | ЗАГРУЗИТЬ<br>ЗАГРУЗИТЬ                                                     |
| Zebra Designer Basic Barcode L<br>Zebra UPS Thermal Printer Drive                                                                    | abel Software<br>er             | Zebra<br>Программа для созда<br>Zebra UPS Thermal Pr                                                                      | ния этикеток, для печати на принтерах Zebra<br>nter Driver Certified for Windows                                                                                                    | 2.5.0.9427                                            | 2022<br>Sep<br>2018<br>Oct<br>2013           | 30 Mb                                            | ЗАГРУЗИТЬ<br>ЗАГРУЗИТЬ<br>ЗАГРУЗИТЬ                                        |
| Zebra Designer Basic Barcode L<br>Zebra UPS Thermal Printer Drive<br>Zebra LP2824-Z Driver                                           | abel Software<br>er             | Zebra<br>Программа для созд<br>Zebra UPS Thermal Pr<br>Драйвер для принтер                                                | ния этикеток, для печати на принтерах Zebra<br>nter Driver Certified for Windows<br>за Zebra LP2824-Z Seagull Windows Printer Driv                                                                                 | 2.5.0.9427<br>2.7.03.12<br>rer -                      | 2022<br>Sep<br>2018<br>Oct<br>2013           | 12 Mb<br>30 Mb<br>11 Mb<br>24 Mb                 | ЗАГРУЗИТЬ<br>ЗАГРУЗИТЬ<br>ЗАГРУЗИТЬ<br>ЗАГРУЗИТЬ                           |
| Zebra Designer Basic Barcode L<br>Zebra UPS Thermal Printer Drive<br>Zebra LP2824-Z Driver<br>FastStone Image Viewer                 | abel Software<br>er             | Zebra<br>Программа для созд<br>Zebra UPS Thermal Pr<br>Драйвер для принтег<br>Программа для прос                          | ния этикеток, для печати на принтерах Zebra<br>nter Driver Certified for Windows<br>ра Zebra LP2824-Z Seaguil Windows Printer Driv<br>иотра изображений                                                            | 2.5.0.9427<br>2.7.03.12<br>ver -<br>7.5               | 2022<br>Sep<br>2018<br>Oct<br>2013<br>-      | 12 Mb<br>30 Mb<br>11 Mb<br>24 Mb<br>8 Mb         | ЗАГРУЗИТЬ<br>ЗАГРУЗИТЬ<br>ЗАГРУЗИТЬ<br>ЗАГРУЗИТЬ<br>ЗАГРУЗИТЬ              |
| Zebra Designer Basic Barcode L<br>Zebra UPS Thermal Printer Drive<br>Zebra LP2824-Z Driver<br>FastStone Image Viewer                 | abel Software<br>er             | Zebra<br>Программа для созд<br>Zebra UPS Thermal Pr<br>Драйвер для принтег<br>Программа для прос                          | ния этикеток, для печати на принтерах Zebra<br>nter Driver Certified for Windows<br>ра Zebra LP2824-Z Seaguil Windows Printer Driv<br>мотра изображений                                                            | 2.5.0.9427<br>2.7.03.12<br>rer -<br>7.5               | 2022<br>Sep<br>2018<br>Oct<br>2013<br>-      | 12 Mb<br>30 Mb<br>11 Mb<br>24 Mb<br>8 Mb         | ЗАГРУЗИТЬ<br>ЗАГРУЗИТЬ<br>ЗАГРУЗИТЬ<br>ЗАГРУЗИТЬ<br>ЗАГРУЗИТЬ              |
| Zebra Designer Basic Barcode L<br>Zebra UPS Thermal Printer Drive<br>Zebra LP2824-Z Driver<br>FastStone Image Viewer<br>CUPS Drivers | .abel Software<br>er            | Zebra<br>Программа для созд<br>Zebra UPS Thermal Pr<br>Драйвер для принте<br>Программа для прос<br>ИNIX8 - like operating | ния этикеток, для печати на принтерах Zebra<br>nter Driver Certified for Windows<br>за Zebra LP2824-Z Seagull Windows Printer Driv<br>мотра изображения<br>икеток Zebra для Linux, Ubuntu, MAC OS and c<br>systems | 2.50.9427<br>2.703.12<br>rer -<br>7.5<br>ther 2.4.2   | 2022<br>Sep<br>2018<br>Oct<br>2013<br>-<br>- | 12 Mb<br>30 Mb<br>11 Mb<br>24 Mb<br>8 Mb<br>8 Mb | загрузить<br>загрузить<br>загрузить<br>загрузить<br>загрузить<br>загрузить |

5. Скачайте приложение для настройки штрихкодов по ссылке: https://printec.com.ua/ru/zebra-drivers/, установите

| Техника для автоматизации бизнеса         Полоск товаров       093 333 0 777 - Коломия<br>Ораз 031 01 111 - Чернізці<br>перезвонить ваня       \$\$       093 333 0 777 - Коломия<br>Ораз 031 01 111 - Чернізці<br>перезвонить ваня       \$\$       \$\$       \$\$       \$\$       \$\$       \$\$       \$\$       \$\$       \$\$       \$\$       \$\$       \$\$       \$\$       \$\$       \$\$       \$\$       \$\$       \$\$       \$\$       \$\$       \$\$       \$\$       \$\$       \$\$       \$\$       \$\$       \$\$       \$\$       \$\$       \$\$       \$\$       \$\$       \$\$       \$\$       \$\$       \$\$       \$\$       \$\$       \$\$       \$\$       \$\$       \$\$       \$\$       \$\$       \$\$       \$\$       \$\$       \$\$       \$\$       \$\$       \$\$       \$\$       \$\$       \$\$       \$\$       \$\$       \$\$       \$\$       \$\$       \$\$       \$\$       \$\$       \$\$       \$\$       \$\$       \$\$       \$\$       \$\$       \$\$       \$\$       \$\$       \$\$       \$\$       \$\$       \$\$       \$\$       \$\$       \$\$       \$\$       \$\$       \$\$       \$\$       \$\$       \$\$       \$\$       \$\$       \$\$       \$\$       \$\$       \$\$       \$\$       \$\$       \$       \$\$       \$\$       \$\$                                                                                                    |                                                                                                    | и доставка Обмен и возврат Контактна<br>N    | ая информация Блог 🦻 🔕                                                                                                    |                                                                                                    |                                                | Укр                                 | Pyc 🖤 Же                       | лания 💄 Вход                                     |
|----------------------------------------------------------------------------------------------------|----------------------------------------------------------------------------------------------------|----------------------------------------------|----------------------------------------------------------------------------------------------------|----------------------------------------------------------------------------------------------------|------------------------------------------------|-------------------------------------|--------------------------------|--------------------------------------------------|
| Чековые принтеры         Принтеры этикеток         Сканеры штрих-кодов         Расходные материалы         Электроника         Аксессуары         Загрузк           Лавная ; Загрузки ; Зеля         Драйверы и утилиты для принтера этикеток Zebra         Электроника         Аксессуары         Загрузк           Драйверы и утилиты для принтера этикеток Zebra         Соперационная система Windows и Linux)         Семя         Дата         Размер         Ссыл           Извелие         Описание         Версия         Дата         Размер         Ссыл           Zobesigner Zebra Printer Driver         Универсальный драявер Zebra Zbesigner для операционной системы         5117.742         09-08-<br>2022         13 Mb         Загрузк           Zebra Setup Utilities         Zebra Setup Utilities - Программа для настройки принтеров этикеток         119.1227         11.81297         12.00         12 Mb         Загрузк           Zebra Setup Utilities         Программа для создания этикеток, для печати на принтерах Zebra         25.09.427         Setup         Setup         Setup         Setup         Setup         30 Mb         Загрузк                                                                                                    | >>> printec                                                                                         | ы<br>Техника для автоматиза<br>поиск товаров | ации бизнеса                                                                                                    |                                                                                                    | <b>()</b> 093 333 0<br>093 101 11<br>Перезвони | 777 - Коло<br>1 - Чернівц<br>ъ вам? | <sup>иия</sup> Ё               | Мой заказ                                        |
| Павлает у Затурии у Зата<br>Драйверы и утилиты для принтера этикеток Zebra<br>Соперационная система Windows и Linux)<br>Название описание версия для состание версия для операционной системы 5.117.742 09-08-<br>Zebra Setup Utilities - Программа для настройки принтеров этикеток 1.19.1297 11-08-<br>Zebra Setup Utilities - Программа для создания этикеток, для печати на принтерах Zebra 2.50.9427 500 2010 11-08-<br>2.50.9427 500 400 34ГРУЗ                                                                                                    | Чековые принтеры                                                                                    | Принтеры этикеток Ск                         | анеры штрих-кодов                                                                                                    | Расходные материалы Э                                                                                                    | пектроника                                     | Аксессу                             | ары                            | Загрузки                                         |
| Драйверы и утилиты для принтера этикеток Zebra                                                                                                    | Главная > Загрузки > Zebra                                                                          |                                              |                                                                                                    |                                                                                                    |                                                |                                     |                                |                                                  |
| ДРАЙВЕРА И УТИЛИТЫ ДЛЯ ПРИНТЕРОВ ЭТИКЕТОК ZEBRA<br>(Операционная система Windows и Linux)         Версия         Дата         Размер         Ссыл           Трезigner Zebra Printer Driver         Универсальный драйвер Zebra ZDesigner для операционной системы         \$117,742         09-08         20-02         13 Mb         ЗаГРУЗ           Zebra Setup Utilities - Программа для настройки принтеров этикеток         119127         11-08-         22 Mb         ЗаГРУЗ           Zebra Designer Basic Barcode Label Software         Программа для создания этикеток, для печати на принтерах Zebra         25.09427         Sepr         30 Mb         ЗАГРУЗ                                                                                                    | Драйверы и ут                                                                                       | илиты для прин                               | нтера этикето                                                                                                    | кZebra                                                                                                    |                                                |                                     |                                |                                                  |
| ДРАЙВЕРА И УТИЛИТЫ ДЛЯ ПРИНТЕРОВ ЭТИКЕТОК ZEBRA<br>(Операционная система Windows и Linux)           Мазвание         Описание         Версия         Дата         Размер         ссыли           Хризверсальный драйвер Zebra Zbesigner для операционной системы         Версия         Дата         Размер         Ссыли           Zbesigner Zebra Printer Driver         Универсальный драйвер Zebra Zbesigner для операционной системы         5.117/412         09-08-<br>2022         13 Mb         ЗАГРУЗ           Zebra Setup Utilities - Программа для настройки принтеров этикеток         1.19.1297         12 Mb         ЗАГРУЗ           Zebra Designer Basic Barcode Label Software         Программа для создания этикеток, для печати на принтерах Zebra         25.09427         Sep         30 Mb         ЗАГРУЗ                                                                                                    |                                                                                                    |                                              |                                                                                                    |                                                                                                    |                                                |                                     |                                |                                                  |
| (Операционная система Windows и Linux)           Название         Описание         Версия         Дата         Размер         Ссилл           Zbesigner Zebra Printer Driver         Универсальный драявер Zebra ZDesigner для операционной системы         5,117741         09-09-<br>0222         13 Mb         ЗАГРУЗ           Zebra Setup Utilities         Zebra Setup Utilities - Программа для настрояки принтеров этикеток         11,9129         12 Mb         ЗАГРУЗ           Zebra Designer Basic Barcode Label Software         Программа для создания этичеток, для печати на принтерея         250-9427         500 Mb         ЗАГРУЗ                                                                                                    |                                                                                                    | ДРАЙВЕРА                                     | и утилиты для п                                                                                                    | РИНТЕРОВ ЭТИКЕТОК ZE                                                                                                    | BRA                                            |                                     |                                |                                                  |
| Название         Описание         Версия         Дата         Разие         Склип           Zbesigner Zebra Printer Driver         Минеросальний драявер Zebra ZDesigner для операционной системы         \$1,177.47         \$0^{-0.000}         \$1,300.4         \$2,000.000         \$1,000.4         \$00.000         \$1,000.4         \$00.000         \$1,000.4         \$2,000.000         \$1,000.4         \$1,000.4         \$1,000.4         \$1,000.4         \$1,000.4         \$1,000.4         \$1,000.4         \$1,000.4         \$1,000.4         \$1,000.4         \$1,000.4         \$1,000.4         \$1,000.4         \$1,000.4         \$1,000.4         \$1,000.4         \$1,000.4         \$1,000.4         \$1,000.4         \$1,000.4         \$1,000.4         \$1,000.4         \$1,000.4         \$1,000.4         \$1,000.4         \$1,000.4         \$1,000.4         \$1,000.4         \$1,000.4         \$1,000.4         \$1,000.4         \$1,000.4         \$1,000.4         \$1,000.4         \$1,000.4         \$1,000.4         \$1,000.4         \$1,000.4         \$1,000.4         \$1,000.4         \$1,000.4         \$1,000.4         \$1,000.4         \$1,000.4         \$1,000.4         \$1,000.4         \$1,000.4         \$1,000.4         \$1,000.4         \$1,000.4         \$1,000.4         \$1,000.4         \$1,000.4         \$1,000.4         \$1,000.4         \$1,000.4         \$1,000.4 </td <td></td> <th>(O)</th> <td>перационная систе</td> <td>ма Windows и Linux)</td> <td></td> <td></td> <td></td> <td></td> |                                                                                                    | (O)                                          | перационная систе                                                                                                    | ма Windows и Linux)                                                                                                    |                                                |                                     |                                |                                                  |
| ZDesigner Zebra Printer Driver         Универсальный драйвер Zebra ZDesigner для операционной системы<br>Windows         5.117,742         09-08-<br>2022         13 Mb         3.AГРУЗ           Zebra Setup Utilities         Zebra Setup Utilities - Программа для настройки принтеров этикеток         119.1297         11-08-<br>2022         12 Mb         3.AГРУЗ           Zebra Setup Utilities         Программа для создания этикеток, для печати на принтерах Zebra         2.5.09427         5mp         30 Mb         3.AГРУЗ                                                                                                    | н                                                                                                   | азвание                                      |                                                                                                    | Описание                                                                                                    | Вер                                            | ия Дата                             | Размер                         | Ссылка                                           |
| Zebra Setup Utilities         Zebra Setup Utilities - Программа для настройки принтеров этикеток         11.91297         11.08-<br>2022         12 Mb         Закгруз           Zebra Designer Basic Barcode Label Software         Программа для создания этикеток, для печати на принтерах Zebra         25.09427         Sep         30 Mb         Закгруз                                                                                                    | ZDesigner Zebra Printer Driver                                                                      |                                              | Универсальный драйв<br>Windows                                                                                            | ер Zebra ZDesigner для операционной                                                                                                    | системы 5.1.17.                                | 7412 09-08<br>2022                  | - 13 Mb                        | ЗАГРУЗИТЬ                                        |
| Zebra Designer Basic Barcode Label Software Программа для создания этикеток, для печати на принтерах Zebra 25.0.9427 Sep 30 Mb ЗАГРУЗ                                                                                                    | Zebra Setup Utilities                                                                               |                                              | Zebra Setup Utilities - П<br>Zebra                                                                                        | рограмма для настройки принтеров эт                                                                                                    | икеток 1.1.9.1                                 | 297 11-08<br>2022                   | 12 Mb                          | ЗАГРУЗИТЬ                                        |
| 2010                                                                                                    | Zebra Designer Basic Barcode Lat                                                                    | bel Software                                 | Программа для создан                                                                                                    | ия этикеток, для печати на принтерах .                                                                                                    | Zebra 2.5.0.                                   | 9427 Sep<br>2018                    | 30 Mb                          | ЗАГРУЗИТЬ                                        |
| Zebra UPS Thermal Printer Driver Certified for Windows 2.7/0312 Oct 2013 11 Mb 3AFPY3                                                                                                    |                                                                                                    |                                              |                                                                                                    |                                                                                                    |                                                |                                     |                                |                                                  |
| Zebra LP2824-Z Driver Драйвер для принтера Zebra LP2824-Z Seagull Windows Printer Driver - 24 Мb ЗАГРУЗ                                                                                                    | Zebra UPS Thermal Printer Driver                                                                    |                                              | Zebra UPS Thermal Prir                                                                                                    | ter Driver Certified for Windows                                                                                                    | 2.7.0                                          | 3.12 Oct 2013                       | 11 Mb                          | ЗАГРУЗИТЬ                                        |
| FastStone Image Viewer Программа для просмотра изображения 75 - 8 Мb загруз                                                                                                    | Zebra UPS Thermal Printer Driver<br>Zebra LP2824-Z Driver                                           | •                                            | Zebra UPS Thermal Prir<br>Драйвер для принтера                                                                            | ter Driver Certified for Windows<br>a Zebra LP2824-Z Seagull Windows Printe                                                                        | 2.7.0<br>er Driver -                           | 3.12 Oct<br>2013                    | 11 Mb<br>24 Mb                 | ЗАГРУЗИТЬ<br>ЗАГРУЗИТЬ                           |
|                                                                                                    | Zebra UPS Thermal Printer Driver<br>Zebra LP2824-Z Driver<br>FastStone Image Viewer                 |                                              | Zebra UPS Thermal Prir<br>Драйвер для принтера<br>Программа для просм                                                     | ter Driver Certified for Windows<br>Zebra LP2824-Z Seagull Windows Printe<br>отра изображений                                                      | 2.7.0<br>er Driver -<br>7.                     | 3.12 Oct<br>2013<br>-               | 11 Mb<br>24 Mb<br>8 Mb         | ЗАГРУЗИТЬ<br>ЗАГРУЗИТЬ<br>ЗАГРУЗИТЬ              |
| CUPS Drivers         Драйвер принтера этикеток Zebra для Linux, Ubuntu, MAC OS and other<br>UNIX® - like operating systems         24.2         -         8 Mb         ЗАГРУЗ                                                                                                    | Zebra UPS Thermal Printer Driver<br>Zebra LP2824-Z Driver<br>FastStone Image Viewer                 |                                              | Zebra UPS Thermal Prir<br>Драйвер для принтері<br>Программа для просм                                                     | ter Driver Certified for Windows<br>Zebra LP2824-Z Seagull Windows Printe<br>отра изображений                                                      | 2.7.0<br>er Driver -<br>7.                     | 3.12 2013<br>-                      | 11 Mb<br>24 Mb<br>8 Mb         | ЗАГРУЗИТЬ<br>ЗАГРУЗИТЬ<br>ЗАГРУЗИТЬ              |
| CUPS Manual Инструкция по настройже принтера Zebra на macOS® UNIX ® Linux v4 12-06-<br>Ubuntu 0.5 Mb ЗАГРУЗ                                                                                                    | Zebra UPS Thermal Printer Driver<br>Zebra LP2824-2 Driver<br>FastStone Image Viewer<br>CUPS Drivers |                                              | Zebra UPS Thermal Prir<br>Драйвер для принтері<br>Программа для просм<br>Драйвер принтера эти<br>UNIX® - like operating s | ter Driver Certified for Windows<br>I Zebra LP2824-Z Seagull Windows Printe<br>отра изображений<br>четок Zebra для Linux, Ubuntu, MAC OS<br>ystems | 2.7.0<br>er Driver -<br>7.<br>and other 2.4    | 3.12 2013<br>-<br>5 -<br>2 -        | 11 Mb<br>24 Mb<br>8 Mb<br>8 Mb | ЗАГРУЗИТЬ<br>ЗАГРУЗИТЬ<br>ЗАГРУЗИТЬ<br>ЗАГРУЗИТЬ |

## Установка драйвера

### I. Следуйте инструкциям установщика:

1. Запустите установщик

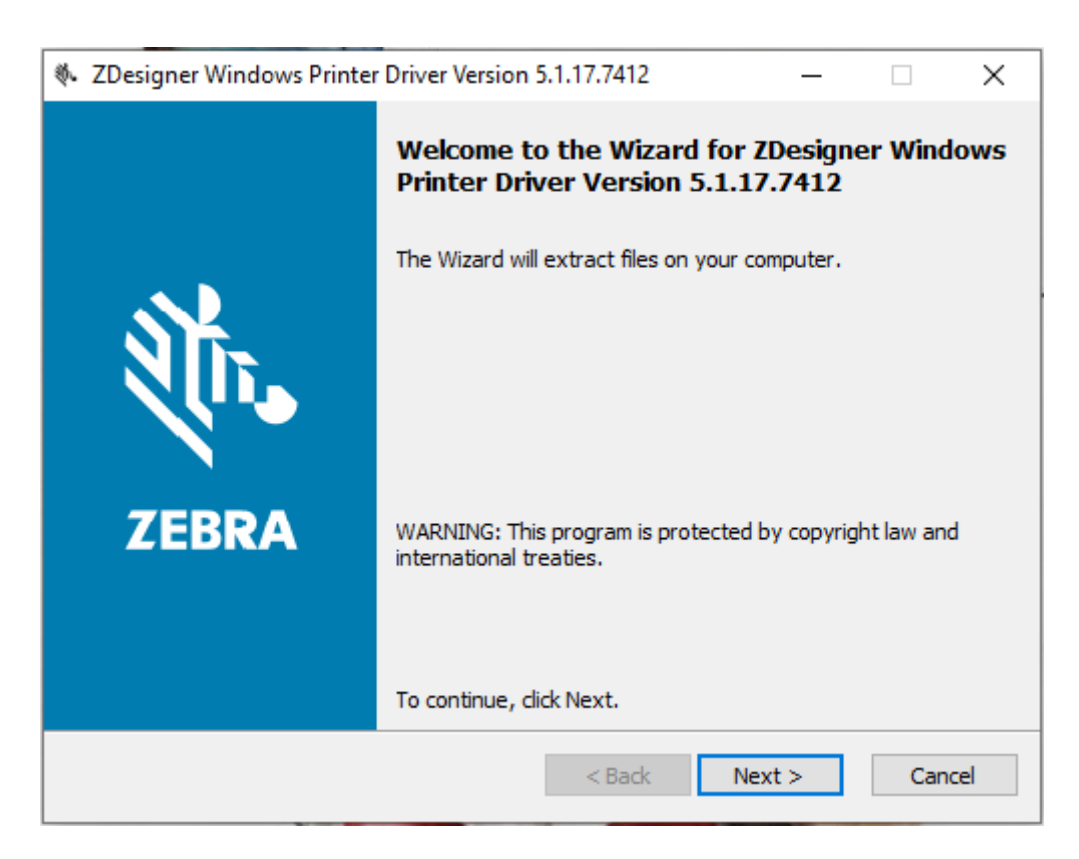

2. Выберите место на диске

| 🗞 ZDesigner Windows Printe                                      | r Driver Version 5.1.17.7412     |     | _                      |                | ×  |
|-----------------------------------------------------------------|----------------------------------|-----|------------------------|----------------|----|
| Select Destination                                              |                                  |     | Ú                      | ZEB            | RA |
| The files will be extracted                                     | into the folder displayed below. |     | Brow                   | 100            |    |
|                                                                 |                                  |     | 51000                  |                |    |
|                                                                 |                                  |     |                        |                |    |
|                                                                 |                                  |     |                        |                |    |
| Install Folder                                                  |                                  |     | 20.00                  |                |    |
| Remaining Disk Space:                                           |                                  |     | 317,12                 | 24 MB          |    |
|                                                                 | K Back Nevt S                    | Can | icel                   |                |    |
| Install Folder<br>Required Disk Space:<br>Remaining Disk Space: | < Back Next >                    | Can | 26,9!<br>317,12<br>cel | 52 KB<br>24 MB |    |

3. Перейдите к распаковке сопутствующих файлов

| 🚸 ZDesigner Windows Printe | Driver Version 5.1.17.7412 — 🗌 🗙                                                                                                    |
|----------------------------|----------------------------------------------------------------------------------------------------|
|                            | Completing the Wizard for ZDesigner Windows<br>Printer Driver Version 5.1.17.7412                                                                                                    |
| ZEBRA                      | The Wizard is now ready to extract ZDesigner Windows Printer<br>Driver Version 5.1.17.7412 on this computer.<br>Destination location:<br>c:\ZD5-1-17-7412<br>- Click Next to begin configuration<br>- Click Back to change settings<br>- Click Cancel to exit |
|                            | < Back Next > Cancel                                                                                                    |

4. Ознакомьтесь с информацией и перейдите к следующему шагу

| ZDesigner Windows Printer Driver Version 5.1.17.7412                                                                                                    | _                |                    | ×           |
|----------------------------------------------------------------------------------------------------|------------------|--------------------|-------------|
| Important Information<br>Please carefully read the following program information.                                                                                                    | Ú                | . ZEE              | BRA         |
| After you complete this wizard, our Microsoft certified drivers will be added to the driver store to support Plug and Play (PnP). This enables the correct printer driver to install automatically your printer(s) to a USB or Parallel port. | on you<br>when y | ur comp<br>ou conn | uter<br>ect |
| The drivers can be removed from the driver store using the included Printer Installation Wizar                                                                                                    | d.               |                    |             |
| On the next dialog choose to launch the Printer Installation wizard if you are not connecting you USB or Parallel port.                                                                                                    | our prir         | nter(s) t          | oa          |
|                                                                                                    |                  |                    |             |
|                                                                                                    |                  |                    |             |
|                                                                                                    |                  |                    |             |
| Zebra Support Community                                                                                                    |                  |                    |             |
| Zebra Technologies Corp                                                                                                    |                  |                    |             |
| Next >                                                                                                    |                  |                    |             |

5. Дождитесь, пока закончится загрузка пакетов

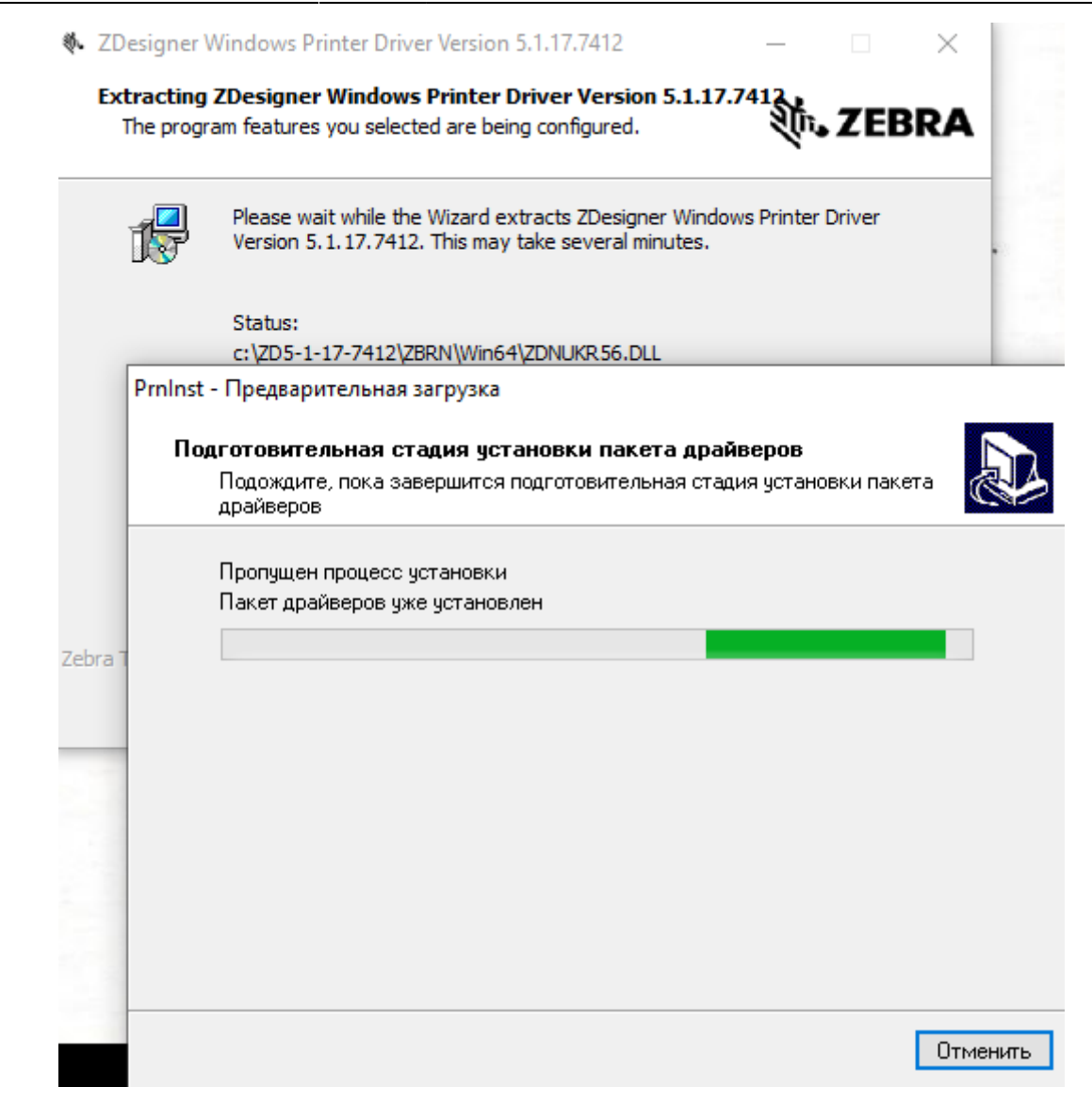

6. Закончите этап распаковки и предварительной установки

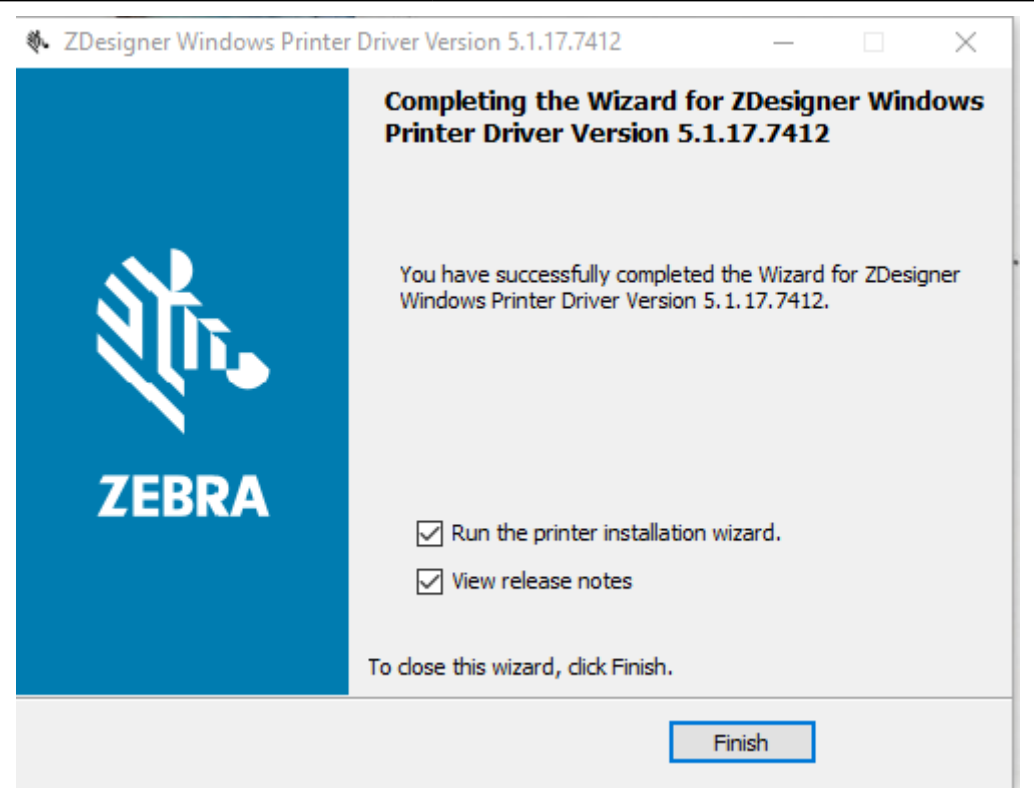

### II. Драйвер

1. Перейдите к установке драйвера

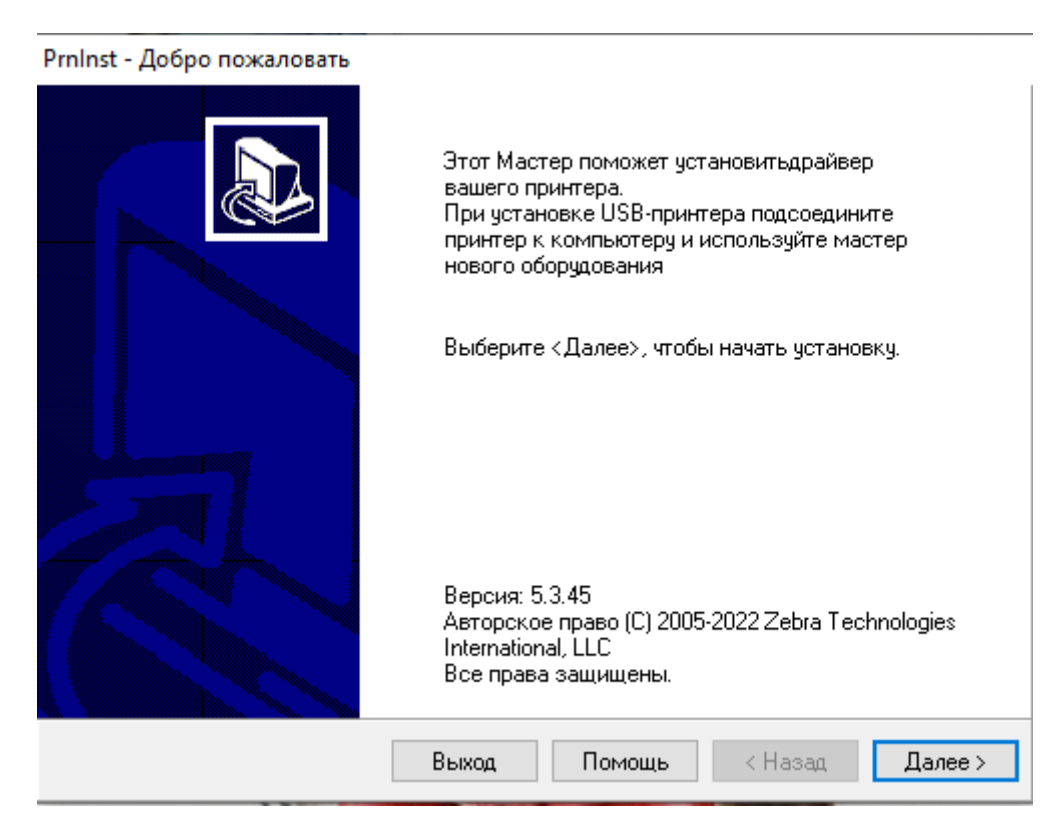

2. Выберите параметр установки - «Установить принтер»

#### PrnInst - Опции

# Параметры установки Выберите тип установки/удаления → Установить принтер Устанавливает в систему один или несколько принтеров. → Удаление принтера Удаляет из системы один или несколько принтеров и драйверов принтеров.

Удалить предварительно загруженные драйверы
 Удаляет из системы предварительно загруженные драйверы.

| Выход | Помощь | < Назад | Далее > |  |
|-------|--------|---------|---------|--|
|       |        |         |         |  |

#### 3. Примите лицензионное соглашение и нажмите «Далее»

| PrnInst - Лицензионное Соглашение                                                                                                    |   |
|----------------------------------------------------------------------------------------------------|---|
| Лицензионное Соглашение<br>Внимательно прочитайте следующее лицензионное соглашение.                                                                                                    | ß |
| END USER LICENSE AGREEMENT<br>(UNRESTRICTED SOFTWARE)                                                                                                    | ^ |
| IMPORTANT PLEASE READ CAREFULLY: This End User License Agreement<br>("EULA") is a legal agreement between you (either an individual or a company)<br>("Licensee") and Zebra Technologies Corporation ("Zebra") for Software, owned by<br>Zebra and its affiliated companies and its third-party suppliers and licensors, that<br>accompanies this EULA. For purposes of this EULA, "Software" shall mean<br>machine-readable instructions used by a processor to perform specific operations.<br>BY USING THE SOFTWARE, LICENSEE ACKNOWLEDGES ACCEPTANCE OF<br>THE TERMS OF THIS EULA. IF LICENSEE DOES NOT ACCEPT THESE TERMS,<br>LICENSEE MAY NOT USE THE SOFTWARE. | ~ |
| Выход Помощь < Назад Далее                                                                                                    | > |

4. Выберите в списке необходимую модель принтера и нажмите «Далее»

| PrnInst - Выбор принтера                                                                                           |                                                                                                    |
|----------------------------------------------------------------------------------------------------|----------------------------------------------------------------------------------------------------|
| <b>Выбор принтера</b><br>Выберите производителя и моделы                                                           | принтера, который надо установить.                                                                                                    |
| Выберите производителя и модель прин<br>нажмите «Изменить». За один раз можн<br>клавишу CTRL при выборе принтеров. | тера. Если драйвер находится в другой папке<br>ю установить несколько принтеров, используя                                                                                                    |
| Производители:                                                                                                    | <u>П</u> ринтеры:                                                                                                    |
| ZDesigner                                                                                                    | ZDesigner 105SL 203DPI<br>ZDesigner 105SL 300DPI<br>ZDesigner 105SLPlus-203dpi ZPL<br>ZDesigner 105SLPlus-300dpi ZPL<br>ZDesigner 110PAX4 203DPI<br>ZDesigner 110PAX4 300DPI<br>ZDesigner 110Xi4 203 dpi<br>ZDesigner 110Xi4 300 dpi<br>ZDesigner 110Xi4 600 dpi |
|                                                                                                    | Изменить                                                                                                    |
| Выход                                                                                                    | Помощь < Назад Далее >                                                                                                    |

5. Выберите порт подключения и нажмите «Далее»

| опции принтера<br>Выберите порт, назв                                                     | ание принтера и язык.                                                          |                                                           |
|-------------------------------------------------------------------------------------------|--------------------------------------------------------------------------------|-----------------------------------------------------------|
| Выберите имя вашего пр<br>вы закончите, выберите «<br>папку Принтеры.<br>Версия прайвера: | интера. Выберите порт с которь<br>(Далее>, чтобы установить при<br>5 1 17 7412 | ым связан ваш принтер. Когда<br>нтер и добавить значек в  |
| Имя принтера:                                                                             | ZDesigner 105SL 203DPL                                                         |                                                           |
| Доступные порты                                                                           | 2003gnor 1000E 200D11                                                          |                                                           |
| СОМ5:<br>СОМ6:<br>СОМ7:<br>СОМ8:<br>СОМ9:<br>FILE:<br>LPT1:<br>Я хочу использов           | ать этот принтер по умолчанию.                                                 | <ul> <li>▲ Добавить порт</li> <li>Удалить порт</li> </ul> |
| Builden and was                                                                           | Pucoruŭ                                                                        | ~                                                         |

6. Укажите дополнительные опции для установки (или уберите все галочки) и нажмите «Завершить»

| PrnInst - Дополнительные установки                                                                                                    |   |
|----------------------------------------------------------------------------------------------------|---|
| Дополнительные опции установки<br>Выберите все приложения, которые вы хотите установить.                                                                                | 3 |
| 🗹 Запустить установку Zebra Font Downloader Setup Wizard                                                                                                    |   |
| 🗌 Запустить установку Zebra Status Monitor Setup Wizard                                                                                                    |   |
|                                                                                                    |   |
|                                                                                                    |   |
|                                                                                                    |   |
| Программа установки запустит Zebra Font Downloader Setup Wizard или Zebra Status<br>Monitor Setup Wizard, Zebra Font Downloader и Zebra Status Monitor - это придожения | _ |
| которые упрощают использование принтеров. Если хотите запустить установку позже -<br>просто запистите их из ралки с драйверами. Узека/d eve                             |   |
| просто запустите их из напки с драиверани кортала.ехе.                                                                                                    |   |
|                                                                                                    |   |
|                                                                                                    | _ |
| Выход Помощь < Назад Завершит                                                                                                    | ь |
|                                                                                                    | _ |

7. Завершите установку драйвера.

### Работа с программой по генерации штрих-кодов

1. Открыть программе ZebraDesigner

На главной странице сразу открывается форма для печати, на которой можно разместить различные объекты

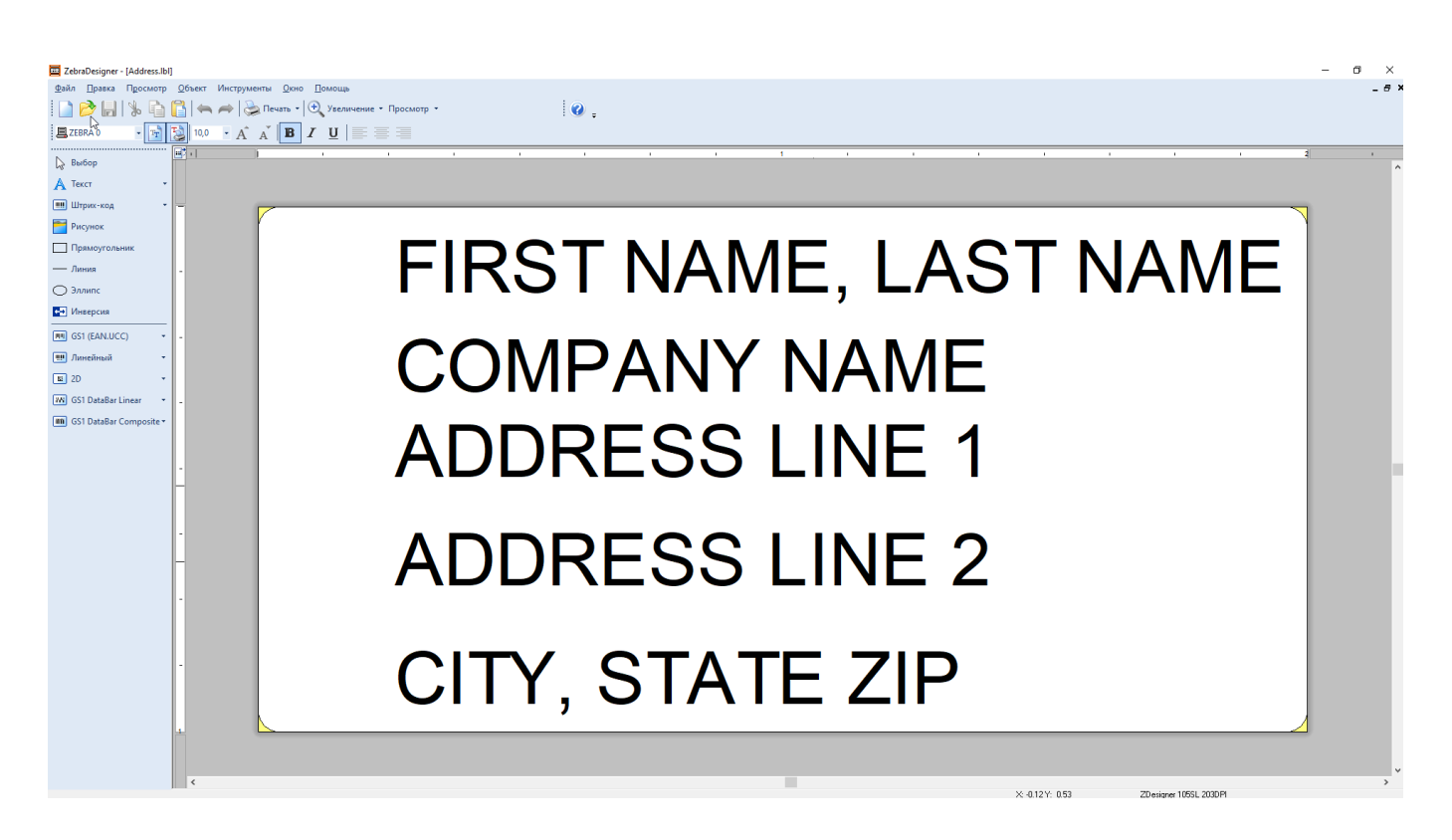

## 2. Удалить лишние объекты (можно размещать просто штрихкод без надписи, можно размещать, например, с наименованием предмета)

| 🗮 ZebraDesigner - [Address.lbl]                      | - 0 X                                 |
|------------------------------------------------------|---------------------------------------|
| Файл Правка Просмотр Объект Инструменты Окно Помощь  | _e×                                   |
| 📔 📂 🔚 🕷 🛅 🚰 🦛 🛹 😓 Печать т 🔍 Увеличение т Просмотр т |                                       |
| Tr Arial • Tr Arial 10,0 • A A A B I U               |                                       |
| Burdop                                               |                                       |
|                                                      |                                       |
| Ш Штрих-код •                                        |                                       |
| <b>Рисунок</b>                                       |                                       |
| Прямоугольник                                        | 7                                     |
| — Линия                                              | ç                                     |
| Эллипс                                               | Наименование                          |
| инверсия                                             |                                       |
| GS1 (EAN.UCC) -                                      | ······                                |
| III Линейный 👻                                       |                                       |
| ■ 2D •                                               |                                       |
| 186 GS1 DataBar Linear                               |                                       |
| III GS1 DataBar Composite *                          |                                       |
|                                                      |                                       |
|                                                      |                                       |
|                                                      |                                       |
|                                                      |                                       |
|                                                      |                                       |
|                                                      |                                       |
|                                                      |                                       |
|                                                      |                                       |
|                                                      |                                       |
|                                                      |                                       |
|                                                      |                                       |
| •                                                    |                                       |
|                                                      |                                       |
|                                                      |                                       |
|                                                      |                                       |
|                                                      |                                       |
| <                                                    | · · · · · · · · · · · · · · · · · · · |
| Let T Dive HPT                                       | X 4122 Y 4112 Z Desense 10% 2004      |

3. В левой части меню раскрыть раздел «Линейный» - выбрать «CODE128» (именно этот формат штрихкода хорошо считывается нашими считывателями)

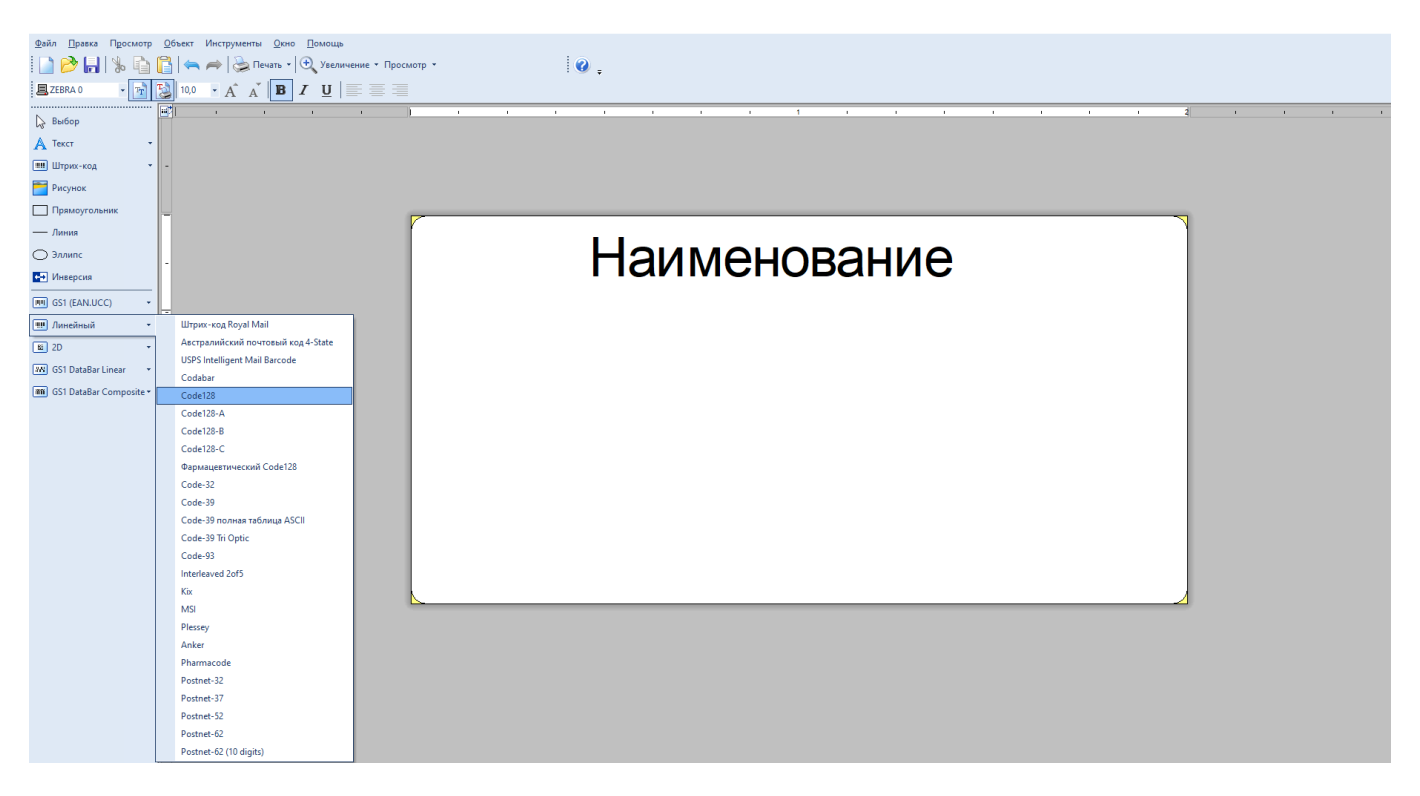

- 4. Номер, зашифрованный в штрихкоде можно сформировать двумя способами:
- 1) Данные фиксированного ШК (сами задаём значение для штрихкода это значение

### распечатывается и присваивается всем штрихкодам)

| Мастер Штрих-кода                                                       | ?   | ×       |
|-------------------------------------------------------------------------|-----|---------|
| Объект Штрих-Код<br>Определить содержание и стиль штрих-кода.           |     |         |
| Данные Штрих-Кода<br>О Данные фиксированного ШК О Данные переменного ШК |     |         |
| 123456                                                                  | <   |         |
| Тип штрих-кода:<br>Соde128 Определ                                      | ить |         |
| Помощь Отмена <Назад Далее >                                            | 3at | зершить |

2) Данные переменного ШК (можно задать разные форматы генерации штрихкодов, указав только начальное значение - а дальше каждому последующему штрихкоду будет задаваться новое значение - увеличенное или уменьшенное):

| Мастер Штрих-кода                      |                      |             |             | ?    | ×      |
|----------------------------------------|----------------------|-------------|-------------|------|--------|
| Объект Штрих-Код<br>Определить содержа | ание и стиль штрих-  | кода.       |             |      |        |
| Данные Штрих-Кол<br>О Данные фикс      | ца<br>:ированного ШК | Данные пере | еменного ШК | ]    |        |
|                                        |                      |             |             |      |        |
| Тип штрих-кода: —<br>Соde128           |                      |             | Парелеан    | ЛЪ   |        |
| Помощь                                 | Птмена               | (Hasao      | Ладее >     | .3as | COUNTE |

Например, переменная «Счётчик»:

| Мастер | о Штрих-кода                                  |                                   | ?      | ×       |
|--------|-----------------------------------------------|-----------------------------------|--------|---------|
| Пер    | ременне поле<br>Выберите тип переменного поля | для объекта.                      |        | \$i     |
| ß      | Мастер создаст на этикетке но                 | вый переменный текстовый или ШК-о | бъект. |         |
|        | Выберите тип переменного пол:                 | A:                                |        |         |
|        | 🔘 Ввод с клавиатуры                           | Запрос перед печатью              |        |         |
|        | 💿 Счётчик                                     | 1,2,3,                            |        |         |
|        | 🔘 Поле даты                                   | 01.11.2023                        |        |         |
|        | 🔘 Поле времени                                | 17:16:52                          |        |         |
|        |                                               |                                   |        |         |
|        |                                               |                                   |        |         |
| Поп    | мощь От                                       | гмена <Назад Далее>               | Зав    | зершить |

- Указываем начальное значение счётчика (от этого значения начнётся присвоение номера каждому следующему штрихкоду)
- Выбираем способ генерации штрихкода (увеличение от начального значения или уменьшение)
- Указываем максимальное число цифр в штрихкоде

| Мастер Штрих-кода                         |                     |                 |              | ? ×       |
|-------------------------------------------|---------------------|-----------------|--------------|-----------|
| Свойства Счётчика                         |                     |                 |              |           |
| Установите свойства с                     | четчика.            |                 |              | -8        |
| Начальное                                 |                     |                 |              |           |
| 1555                                      |                     |                 |              |           |
| 🗌 Запросить значение                      | е перед печатью     |                 |              |           |
| Максимальное число ц                      | ифр:                |                 | 11           | ĉ         |
| 💿 Увеличение (1, 2,                       | 3)                  | 🔾 Уменьшение    | e (10, 9, 8) |           |
| Предварительныі<br>1555, 1556, 1557, 1558 | , 1559, 1560, 1561, | 1562, 1563, 156 | 4            |           |
|                                           |                     |                 |              |           |
| Помощь                                    | Отмена              | <Назад          | Далее >      | Завершить |

3) Задаём шаг и критерий «Менять значение каждую» - т.е. через сколько этикеток будет

### срабатывать счётчик, после этого нажимаем кнопку «Завершить»

| Мастер Штрих-кода                  |                                      | ? ×           |
|------------------------------------|--------------------------------------|---------------|
| Свойства Счётчика                  |                                      |               |
| Установите свойства с <sup>,</sup> | четчика.                             | 38            |
| Шаг:<br>Менять значение кажд       | ио 1 📩 этикетки                      |               |
| 🗌 Сбросить, когда буд              | ет достигну                          |               |
| Предварительный прос               | мотр:                                |               |
| 1555, 1556, 1557, 1558             | , 1559, 1560, 1561, 1562, 1563, 1564 |               |
| 🗌 Использовать счетч               | ик принтера.                         |               |
|                                    |                                      |               |
| Помощь                             | Отмена <Назад Дале                   | е > Завершить |

5. Также, помимо штрихкодов, можно размещать и QR-коды:

| 28Ån         Просмотр         Qбъект         Инструменты         Qно                                                                                                    | ·            |  |
|----------------------------------------------------------------------------------------------------|--------------|--|
| - Anuse     - Anuse     - | Наименование |  |
|                                                                                                    |              |  |

### Подключение к Лайму

Настройка принтера осуществляется в панели администратора

### 1. В административной панели в разделе «Кассы» выделить нужную кассу

### 2. Нажать на кнопку «Принтеры»

- 3. Нажать на кнопку «Создать»
- 4. Заполнить поля следующим образом:

| Спосоо подключения О                 | USB                   | ⊗ - |
|--------------------------------------|-----------------------|-----|
|                                      |                       | •   |
| Символов в строке 💿                  |                       | •   |
| Регистрационный номер 💿              | Регистрационный номер |     |
| инн 🛛                                | ИНН                   |     |
| Номер принтера 💿                     | Номер принтера        |     |
| Активен 💿                            |                       |     |
| Печать билетов 💿                     |                       |     |
| Печать слипов 📀                      | $\checkmark$          |     |
| Печать чеков 💿                       |                       |     |
| Организация 💿                        | Организация           | •   |
| Kacca 🕐 *                            | Главная касса         | •   |
| 4<br>Henred 6                        | Системный             | ••• |
| Драйвер ⑦ *                          | Currounu              | Ø   |
| Название 🗇 *                         | Zebra (штрих-кода)    | 8   |
| Отфильтровать настройки по заголовку |                       |     |

### 5. Сохранить изменения

### ссылка на дрова зебры:

https://www.zebra.com/us/en/support-downloads/printers/desktop/zd410.html?downloadId=722a2b25 -215e-4db3-9571-12ed8d51b219#Tab-item-a2e2227561-tab

### Ссылки

- Все принтеры
- Настройка принтера в панели администратора

### public, doc, hw, printer

From: https://wiki.lime-it.ru/ -

Permanent link: https://wiki.lime-it.ru/doku.php/public/doc/hw/printers/zebra\_pechat\_shtri x-kodov\_i\_qr

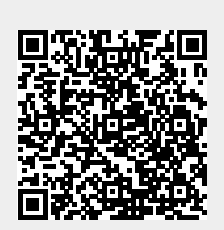

Last update: 05:28 19/11/2024